## Cómo crear una cuenta y cómo hacer una lista de reproducción

Si te gustó el sitio web, y quieres tener más beneficios, aquí te mostramos cómo crear una cuenta:

1. Busca la opción **Mi cuenta** en la barra de abajo y haz clic en ella; se abrirán las opciones para crear una cuenta y para ingresar al sitio, en caso de que ya tengas una. En este caso queremos crear una cuenta, así que debes dar clic en *Crear una* 

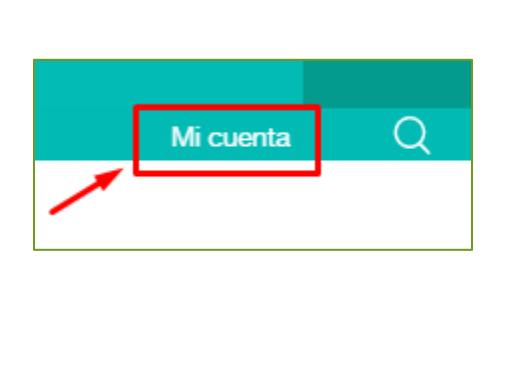

| Correo electrónico                 |   |
|------------------------------------|---|
| Contraseña                         |   |
| ENTRAR                             |   |
| ¿No tienes cuenta? Crea una        | _ |
| ¿Olvidaste tu contraseña? Cámbiala |   |

 Llena los espacios de Nombre, Correo electrónico y Contraseña, con los datos con los que quieres quedar registrado. No olvides dar clic el botón CREAR para que se guarden los cambios.

| Nombre                     | Katherine                  |
|----------------------------|----------------------------|
| Correo electrónico         | katherine.123@gmail.com    |
| ► Contraseña               |                            |
| CREAR                      | CREAR                      |
| ¿Ya tienes cuenta? Ingresa | ¿Ya tienes cuenta? Ingresa |

La página te regresará a pantalla de entrada. Observa que ahora aparece tu nombre en la barra de opciones, como en este ejemplo

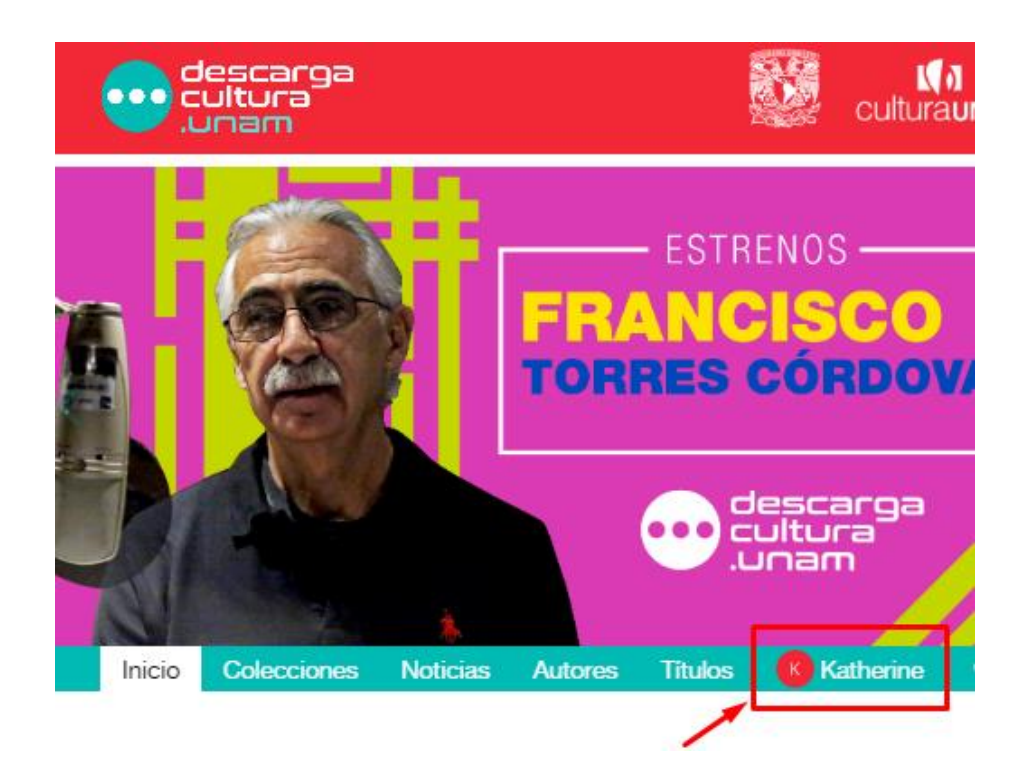

## Cómo crear una lista de reproducción

Ingresa a la configuración de tu cuenta haciendo clic en tu nombre. Podrás ver las opciones que Descarga Cultura ofrece para personalizar tu cuenta (editar tus datos personales e imagen de perfil) así como para crear una lista de reproducción

| Cole | ecciones                                                               | Noticias                       | Autores | Títulos | Katherine     |
|------|------------------------------------------------------------------------|--------------------------------|---------|---------|---------------|
| К    | <b>Katherine</b><br>Editar mi cuen<br>Cambiar mi im<br>Agregar lista d | ta<br>iagen<br>le reproducción |         |         | Cerrar sesión |

Para crear una lista de reproducción, da clic en *Agregar lista de* reproducción.

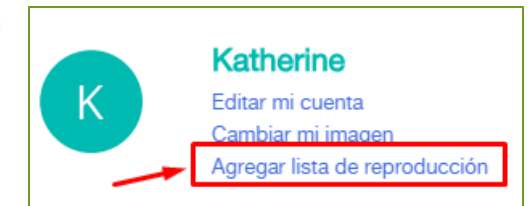

Se abrirá una ventana en la que debes escribir el nombre de la lista y su descripción.

| • Nueva lista de reproducción | ×      |
|-------------------------------|--------|
| Nombre de la lista *          |        |
|                               |        |
| Descripción de la lista       |        |
|                               |        |
|                               |        |
| Cancelar 🖺 Gu                 | uardar |

No olvides dar clic en Guardar.

| Nombre de la lista *                    |                    |
|-----------------------------------------|--------------------|
| Literatura                              |                    |
| Descripción de la lista                 |                    |
| En esta lista hay historias por conocer |                    |
|                                         | <u> </u>           |
|                                         | Cancelar 🖺 Guardar |

A partir de ahora encontrarás la lista que acabas de crear, dentro del apartado **Inicio**, debajo de la sección **Novedades** y con el subtítulo *Mis listas de reproducción.* 

Por el momento solamente está creado el espacio para albergar la lista; será una lista como tal hasta que hayas añadido más de un podcast en ella.

Una lista de reproducción en Descarga Cultura es como una carpeta en donde puedes dejar seleccionados de antemano distintos podcast que quieres escuchar. La intención es que, para llegar a ellos no los tengas que buscar cada vez, sino que los tendrás reunidos en la lista; es como si los tuvieras marcados como favoritos, y esos favoritos los organizaras en carpetas.

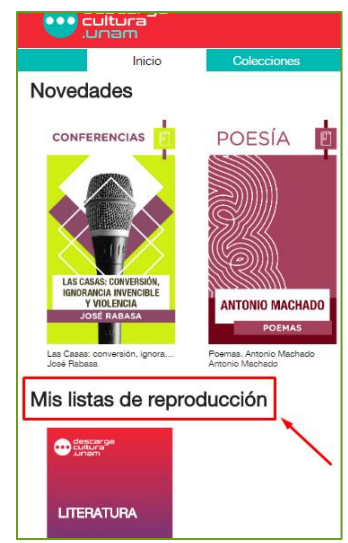

Para incluir varios podcast en una lista deberás añadirlos uno por uno, es decir, repetir el proceso tantas veces como podcast quieras incluir en ella.

Añadir un podcast a la lista se hace desde la ventana de opciones de cada podcast. Veamos un ejemplo eligiendo contenidos para una lista sobre Literatura.

Abre la pestaña **Colecciones**, haz clic en el tema *Literatura* y entre las opciones selecciona *Voces de la literatura universal.* 

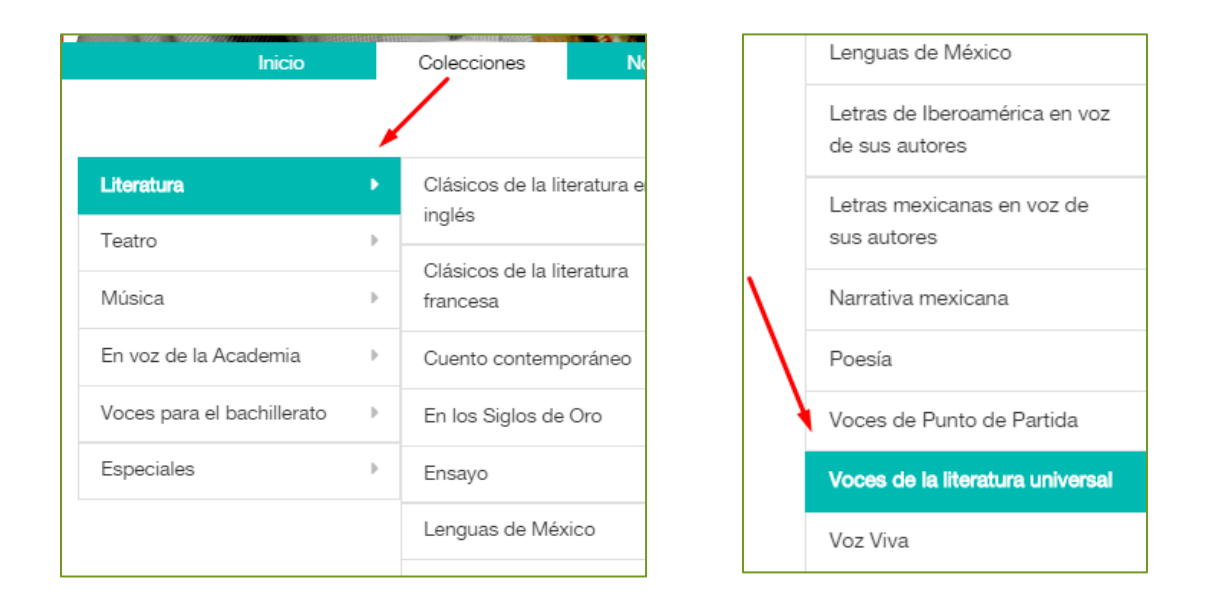

Selecciona el podcast del cuento *El fantasma de Canterville, de Oscar Wilde.* Se abrirá una ventana emergente con su descripción y una serie de botones.

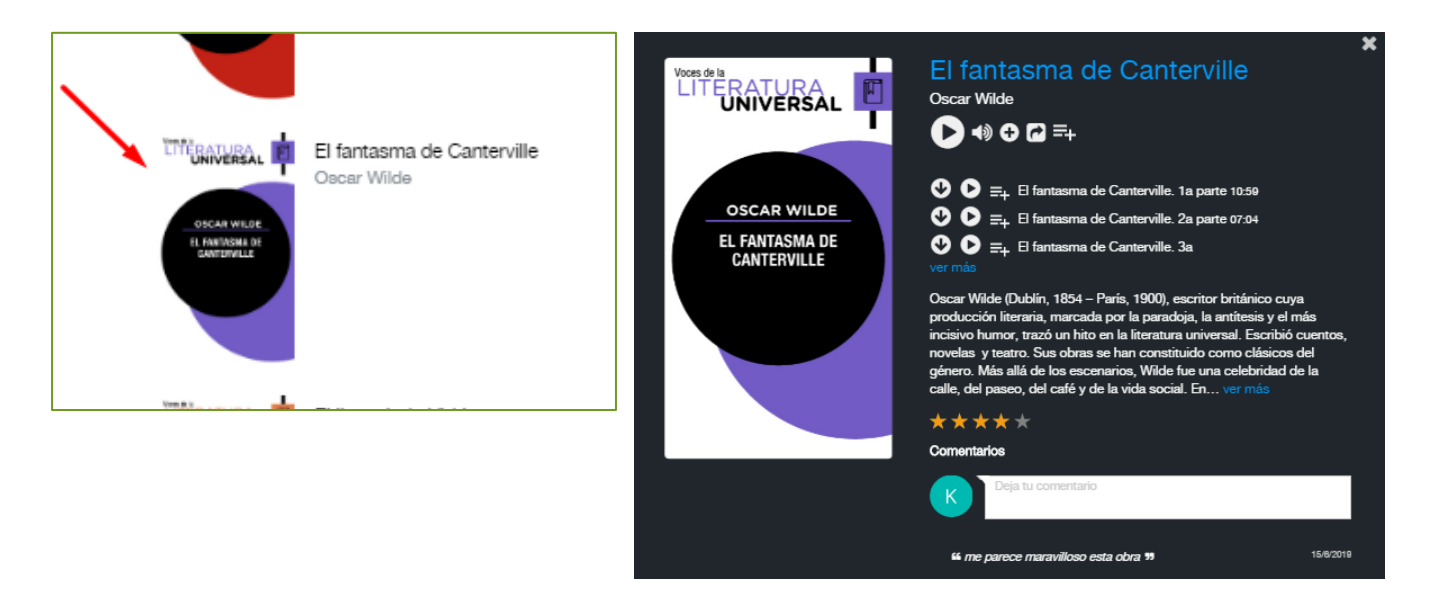

El botón que permite añadir el podcast a una

## 

lista es el que se muestra en la siguiente imagen. Debes hacer clic en él.

Se abrirá un pequeño recuadro en el que debes seleccionar la lista en la que quieres agregar el podcast. En este caso sería la lista recién creada: *Literatura* 

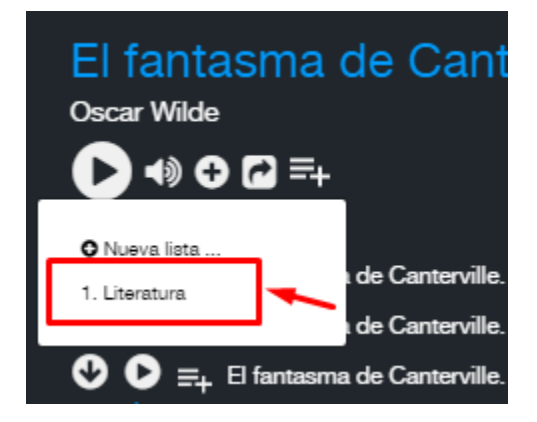

Cada vez que añadas un podcast a la lista, se mostrará el siguiente mensaje:

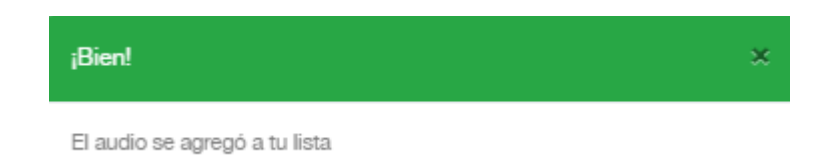

Cuando ya tengas varios podcast en la lista, los podrás ver dentro de ella.

Recuerda, para abrir una lista debes hacer clic en la **sección Inicio**; verás las listas que hayas creado debajo del subtítulo *Mis listas de reproducción*.

En esta imagen se muestran tres listas de reproducción:

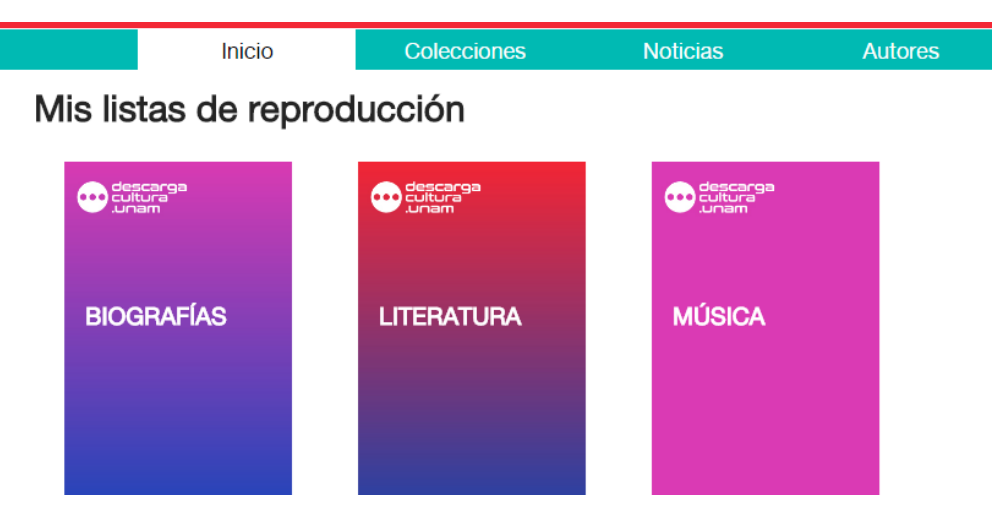

Para abrir una de las listas bastará con hacer clic en la imagen correspondiente y se abrirá una nueva ventana en la que verás los podcast incluidos en la lista y los distintos iconos para

realizar distintas acciones:

- **Botón de reproducción** (Play) tanto de toda la lista, como de cada podcast en particular. Debes saber que si haces clic en el botón Play general, los distintos podcast se irán reproduciendo uno tras otro.
- El icono para regular el volumen,
- El icono para **compartir un podcast** por redes sociales.
- El icono de **descarga** (a un lado de cada podcast)
- El icono de lápiz, para editar el nombre y descripción de la lista.
- El icono de **bote de basura, para eliminar** la lista.

| descarga<br>cultura<br>.unam | Biografías<br>▶ • ⊕ 🗗                                                                                                    | ×<br>2 û |
|------------------------------|----------------------------------------------------------------------------------------------------|----------|
| BIOGRAFÍAS                   | <ul> <li>Leonardo Da Vinci 14:0</li> <li>Carlos Marx 16:12</li> <li>William Shakespeare 15:1</li> <li>Biografías de personajes de la historia</li> <li>Año de grabación: 2019</li> </ul> |          |

Si ya te registraste en el sitio, ya creaste una lista y le añadiste algunos podcast para tenerlos a la mano ¡Felicidades! Ahora ya los tienes listos para escucharlos cuando quieras, sin tener que buscarlos.

Recuerda que para escuchar una lista, debes tener tu dispositivo conectado a Internet. Si quieres escucharlo sin depender de la red, lo tienes que descargar.